| Klassifizierung          | EDCiDröf erschriften Anweisungen Anleitungen und Hendhöcher   | Kundendokument |  |  |
|--------------------------|---------------------------------------------------------------|----------------|--|--|
| (DCC)                    | EDC. Pruivorschniten, Anweisungen, Anleitungen und Handbucher | Ja             |  |  |
| Titel<br>(Beschreibung)  | Inbetriebnahmeanleitung und Protokoll                         |                |  |  |
| Untertitel<br>(Docfile2) | ZSI 127 Fahrzeugausrüstung Ge 4/4 II RhB                      |                |  |  |
| Produkt<br>(OKZ Produkt) | ZSI 127                                                       |                |  |  |
| Projekt<br>(PSP-Element) | P.01084:ZSI 127 Etappe 1                                      |                |  |  |

| Dokument-Nr<br>(TNS-Schweiz) | A5N00031808297 | PM2 | 000 | Integra-Nr      |  |
|------------------------------|----------------|-----|-----|-----------------|--|
| Kunden-<br>Dokument-Nr       |                |     |     | Siemens-Sach-Nr |  |

| Freigeber     | Stefan Kehr | MO MM PE 43 | 26.09.2015 |  |
|---------------|-------------|-------------|------------|--|
| Prüfer        |             |             |            |  |
| Prüfprotokoll |             |             |            |  |
| Bearbeiter*   | Stefan Kehr | MO MM PE 43 | 26.09.2015 |  |
| Ersteller**   | Stefan Kehr | MO MM PE 43 | 10.04.2015 |  |

\*

Die Zeile "Bearbeiter" wird mit jeder Dokumentbearbeitung vom PLM-System aktualisiert. Die Zeile "Ersteller" wird vom PLM-System beim Anlegen automatisch befüllt. Danach kann das Feld manuell im DIS geändert \*\* werden.

| Bahnbetreiber:           |                              |      |        |
|--------------------------|------------------------------|------|--------|
| Fahrzeugnummer:          |                              |      |        |
| Software Version:        |                              |      |        |
| Projektierdaten Version: |                              |      |        |
| Triebfahrzeuge:          | Zahnstangenantrieb vorhanden | 🗌 JA | 🗌 Nein |

| Inbetriebnahmeanleitung und Protokoll    |       |             |                |                      |     |     |             |     |
|------------------------------------------|-------|-------------|----------------|----------------------|-----|-----|-------------|-----|
| ZSI 127 Fahrzeugausrüstung Ge 4/4 II RhB |       |             |                |                      |     |     |             |     |
|                                          | Freig | Stefan Kehr | A5N00031808297 |                      | PM2 | 000 | Version     | 1   |
| Restricted                               | Prüf  |             |                |                      | EDC |     | B<br>Status | von |
| Siemens Schweiz AG                       | Bearb | Stefan Kehr | Bearbeitet     | earbeitet 26.09.2015 |     | FR  | 34          |     |

© Siemens Schweiz AG 2015. All rights reserved. A5N00023589838/TPL/000/H HTA 623-051-40D

### Inhaltsverzeichnis

| 0     | Einleitung                                                                      |             |
|-------|---------------------------------------------------------------------------------|-------------|
| 0.1   | Änderunasübersicht                                                              | 4           |
| 0.2   | Gültigkeit und Zweck                                                            | 4           |
| 0.3   | Referenzen                                                                      | 5           |
| 0.4   | Begriffe und Abkürzungen                                                        | 6           |
| 1     | Allgemeines                                                                     | 7           |
| 11    | Zielpublikum                                                                    | ،، ،<br>7   |
| 1.1   | Gestalterische Konventionen                                                     | 7           |
| 1.2   |                                                                                 |             |
| 2     | Einführung                                                                      | 8           |
| 2.1   | Archivierung                                                                    | 8           |
| 2.2   | Voraussetzungen                                                                 | 8           |
| 2.3   |                                                                                 | 8<br>0      |
| 2.4   | Benotigte Hilfsmittel                                                           | 9           |
| 2.0   | Reugruppen des ZSI 127 Echrzeuggerötes TCC                                      | 10          |
| 2.3.1 | Verkeholung TCC – Service Netebook                                              | 10          |
| 2.3.2 |                                                                                 |             |
| 3     | Checkliste Inbetriebnahme Fahrzeugausrüstung                                    | 12          |
| 3.1   | Verwendung der Checkliste                                                       | 12          |
| 3.2   | Konfiguration des Fahrzeuggeräts                                                | 12          |
| 3.3   | Fahrzeugtypen Homologierung                                                     | 12          |
| 3.4   | Mechanischer Einbau und Verkabelung                                             | 13          |
| 3.4.1 | Montage                                                                         | 13          |
| 3.4.2 | Verkabelung                                                                     |             |
| 3.4.3 | Codierung Frontstecker                                                          | 14          |
| 3.4.4 | Spannung am Versorgungsstecker                                                  |             |
| 3.4.5 | Spannung am Aktivierungsstecker                                                 |             |
| 3.4.6 |                                                                                 |             |
| 3.4.7 | Spannung am D-Sub-Stecker der BAG's                                             | 17          |
| 3.5   | Programmierung und Fanzeug Projektierung                                        |             |
| 3.5.1 | Laden der Anwendersonware mit dem Service- PC                                   | ۵۱<br>۵۵    |
| 3.3.Z | Flojeklierungsdalen laden                                                       | 20          |
| 3.5.3 | Hochfahren Fahrzeuggerät                                                        | ۱ ک۲۱<br>21 |
| 3.5.4 | Verbindung Fahrzeuggerät Bremskreis                                             |             |
| 3.5.5 | Prüfung der Grundfunktionen                                                     | 23<br>24    |
| 361   | Prüfung der Eingänge der Fahrzeugausrüstung                                     | 24<br>24    |
| 362   | Prüfung Odometrie                                                               | 25          |
| 37    | Prüfung Balisenemnfang                                                          | 20          |
| 371   | Wechsel in den Full Supervision Mode                                            | 26          |
| 3.7.2 | Überfahrt eines Halt-Telegramms.                                                |             |
| 3.7.3 | Kontrolle Registrierung "Zwangsbremse" und "Betriebsbremse" auf v-Registrierung |             |
| 3.8   | Prüfung Magnetempfang                                                           | 29          |
| 3.8.1 | Übermittlung Halt                                                               | 29          |
| 3.8.2 | Übermittlung Warnung                                                            | 30          |
| 3.8.3 | Kontrolle Registrierung "Warnung" und "ZSI 127 Aus" auf v-Registrierung         | 31          |
| 3.8.4 | Polarität Magnetempfänger                                                       | 31          |
| 3.8.5 | Magnetpolaritäten                                                               | 31          |
| 3.9   | Auslesen und Löschen des Diagnose- Speichers                                    | 33          |
| 4     | Prüfergebnis Inbetriebnahme                                                     | 34          |
| -     | · · · · · · · · · · · · · · · · · · ·                                           |             |

| Inbetriebnahmeanleitung un |        |             |                |            |     |     |             |     |
|----------------------------|--------|-------------|----------------|------------|-----|-----|-------------|-----|
| ZSI 127 Fahrzeugausrüstung | ll RhB |             |                |            |     |     |             |     |
|                            | Freig  | Stefan Kehr | A5N00031808297 |            | PM2 | 000 | Version     | 2   |
| Restricted                 | Prüf   |             |                |            |     |     | B<br>Status | von |
| Siemens Schweiz AG         | Bearb  | Stefan Kehr | Bearbeitet     | 26.09.2015 |     | FR  | 34          |     |

### Abbildungsverzeichnis

| Abbildung 1<br>Abbildung 2 | Fahrzeuggerät ZSI 127 TCC                                                              | .10    |
|----------------------------|----------------------------------------------------------------------------------------|--------|
| Abbildung 3                | Codierung Frontstecker der Spannungsvarianten am Bordspannungseingang der SV5          | <br>1л |
| Abbildung 4                | Codierung Frontstecker der Spannungsvarianten am Aktivierungseingang der SV5 Baugruppe | 14     |
| Abbildung 6                | Ausrüstung mit einem TCC und optionaler BA-Umschaltung                                 | .31    |

## Tabellenverzeichnis

| Tabelle 1  | Hilfsmittel zur Inbetriebnahme der ZSI 127 Fahrzeugausrüstung                   | 9  |
|------------|---------------------------------------------------------------------------------|----|
| Tabelle 2  | Wurfbalisenpaar für Inbetriebnahme                                              | 10 |
| Tabelle 3  | Fahrzeugtypenhomologierung                                                      | 12 |
| Tabelle 4  | Montage                                                                         | 13 |
| Tabelle 5  | Verkabelung                                                                     | 13 |
| Tabelle 6  | Codierung Frontstecker                                                          | 14 |
| Tabelle 7  | Spannung am SV5 Stecker                                                         | 15 |
| Tabelle 8  | Spannung am Aktivierungsstecker                                                 | 15 |
| Tabelle 9  | TCC einschalten                                                                 | 16 |
| Tabelle 10 | Spannung am D-Sub-Stecker der BAG's                                             | 17 |
| Tabelle 11 | Laden der Anwendersoftware auf dem TCC                                          | 19 |
| Tabelle 12 | Fahrzeug-Projektierungsdaten in TCC laden                                       | 20 |
| Tabelle 13 | Funktion Balisen- und Loopreceiver kontrollieren                                | 21 |
| Tabelle 14 | Hochfahren Fahrzeuggerät                                                        | 22 |
| Tabelle 15 | Verbindung Fahrzeuggerät – Bremskreis                                           | 23 |
| Tabelle 16 | Prüfung der Eingänge der Fahrzeugausrüstung                                     | 24 |
| Tabelle 17 | Prüfung Odometrie                                                               | 25 |
| Tabelle 18 | Wechsel in den Full Supervision Mode                                            | 26 |
| Tabelle 19 | Überfahrt eines Halt-Telegramms                                                 | 27 |
| Tabelle 20 | Kontrolle Registrierung "Zwangsbremse" und "Betriebsbremse" auf v-Registrierung | 28 |
| Tabelle 21 | Übermittlung Halt                                                               | 29 |
| Tabelle 22 | Übermittlung Warnung                                                            | 30 |
| Tabelle 23 | Kontrolle Registrierung "Warnung" und "ZSI 127 Aus" auf v-Registrierung         | 31 |
| Tabelle 24 | Überprüfung Magnetpolaritäten                                                   | 32 |
| Tabelle 25 | Auslesen und Löschen des remanenten Speichers                                   | 33 |

| Inbetriebnahmeanleitung und  |       |             |                |            |     |             |             |     |
|------------------------------|-------|-------------|----------------|------------|-----|-------------|-------------|-----|
| ZSI 127 Fahrzeugausrüstung G | l RhB |             |                |            |     |             |             |     |
|                              | Freig | Stefan Kehr | A5N00031808297 |            | PM2 | 000 Version | Version     | 3   |
| Restricted                   | Prüf  |             |                |            | EDC |             | B<br>Status | von |
| Siemens Schweiz AG           | Bearb | Stefan Kehr | Bearbeitet     | 26.09.2015 |     | FR          | 34          |     |

© Siemens Schweiz AG 2015. All rights reserved. A5N00023589838/TPL/000/H HTA 623-051-40D

#### 0 Einleitung

#### 0.1 Änderungsübersicht

| Version | Datum      | Autor        | Geänderte<br>Abschnitte | Änderungsgrund, Review                                                                                     |
|---------|------------|--------------|-------------------------|----------------------------------------------------------------------------------------------------|
| V -     | 10.04.2015 | gez. S. Kehr | Div.                    | Anpassung Template für Ge 4/4 II der RhB                                                                   |
| VA      | 05.05.2015 | gez. S.Kehr  | Div.                    | Anpassungen nach 1.IBS                                                                                     |
| VB      | 24.09.2015 | gez. S.Kehr  | 3.7.3<br>3.8.3<br>4     | <ul> <li>Ergänzung für Registriereingänge auf<br/>Wunsch RhB</li> <li>Ergänzung Fehlerprotokoll</li> </ul> |

#### 0.2 Gültigkeit und Zweck

Die Gültigkeit dieses Dokumentes beschränkt sich auf die Fahrzeugkomponenten des Systems ZSI 127. Es beschreibt die Inbetriebsetzung der Zugsicherung ZSI 127 in ein Fahrzeug und gilt als Inbetriebnahmedokument und gleichzeitig auch als Prüf- und Abnahme-Protokoll.

| Inbetriebnahmeanleitung und Protokoll           |         |                                   |                                                            |          |     |     |             |     |
|-------------------------------------------------|---------|-----------------------------------|------------------------------------------------------------|----------|-----|-----|-------------|-----|
| ZSI 127 Fahrzeugausrüstung Ge 4/4 II RhB        |         |                                   |                                                            |          |     |     |             |     |
|                                                 | Freig   | Stefan Kehr                       | A5N00031808297                                             |          | PM2 | 000 | Version     | 4   |
| Restricted                                      | Prüf    |                                   |                                                            |          | EDC |     | B<br>Status | von |
| Siemens Schweiz AG                              | Bearb   | Stefan Kehr                       | Bearbeitet                                                 | 26.09.20 | 015 |     | FR          | 34  |
| © Siemens Schweiz AG 2015. All rights reserved. | A5N0002 | 3589838/TPL/000/H HTA 623-051-40D | D Datei: HTA 623-051-40d Inbetriebnahmeanleitung und Prot- |          |     |     | koll.docm   |     |

### 0.3 Referenzen

| Normen und Richtlinien |              |                |                 |  |  |  |
|------------------------|--------------|----------------|-----------------|--|--|--|
| Referenz               | Dokumentname | Dokumentnummer | Version / Datum |  |  |  |
| [Symbolischer<br>Name] |              |                | */*             |  |  |  |

| Dokumente |                                        |                  |                 |
|-----------|----------------------------------------|------------------|-----------------|
| Referenz  | Dokumentname                           | Dokumentnummer   | Version / Datum |
| [1]       | Prüfprotokoll Montageabnahme           | HTA 623/051-41d  | * / *           |
|           | ZSI 127 Fahrzeugausrüstung             | A5N00023592499   |                 |
| [2]       | Bedienungsanleitung für Führerstand    | HTA 623/050-50d  | * / *           |
|           | ZSI 127 Fahrzeugausrüstung             | A5N00023590373   |                 |
| [3]       | Einbaurichtlinie                       | HTA 623/051-31d  | * / *           |
|           | ZSI 127 Fahrzeugausrüstung             | A5N00023592502   |                 |
| [4]       | Verdrahtungsanleitung                  | HTA 623/051-33d  | * / *           |
|           | ZSI 127 Fahrzeugausrüstung             | A5N00030181127   |                 |
| [5]       | Instandhaltungsanleitung               | HTA 623/051-71d  | * / *           |
|           | ZSI 127 Fahrzeugausrüstung             | A5N00023589841   |                 |
| [6]       | Fehlersuche                            | HTA 623/051-73c  | * / *           |
|           | ZSI 127 Fahrzeugausrüstung             | A5N00023592503   |                 |
| [7]       | Bedienungsanleitung Projektierungstool | HTA 623/058-61d  | * / *           |
|           | ZSI 127 Fahrzeugausrüstung             | A5N00023590332   |                 |
| [8]       | Bedienungsanleitung TCC-               | HTA 623/058-62d  | * / *           |
|           | Speicherinterpreter                    | A5N00023590333   |                 |
| [0]       | ZSI 127 Fanrzeugausrustung             |                  | * / *           |
| [9]       | Betriebsartumschaltung                 | AEN00022656702   | 1               |
|           | ZSI 127 Fahrzeugausrüstung             | A5N00023050703   |                 |
| [10]      | Homologierungsanleitung                | HTA 538/05090.1  | * / *           |
|           | ETM S21 / ZUB 262ct / ZSI 127          |                  |                 |
| [11]      | Anleitung Bedienung Televist und Lego- | HTZ 304-330-004  | * / *           |
|           | ZSI 127 Fahrzeugausrüstung             |                  |                 |
| [12]      | Projektierung der TRB-Messages         | HTZ 304-710-004  | * / *           |
|           | ZSI 127 Fahrzeugsoftware               |                  |                 |
| [13]      | Projektierung und Montagerichtlinie    | HTA 623-060-21d  | * / *           |
|           | Signalabstände für die magnetische     | A5N00030432676   |                 |
| [14]      | Zugsicherung ZSI 90, ZSI E, ZSI 90     |                  | * / *           |
| [14]      | runuenkaite                            | A5N00030033076   | /               |
| 1         |                                        | V2110002032201.0 |                 |

| Inbetriebnahmeanleitung und Protokoll    |       |             |            |            |     |             |         |   |
|------------------------------------------|-------|-------------|------------|------------|-----|-------------|---------|---|
| ZSI 127 Fahrzeugausrüstung Ge 4/4 II RhB |       |             |            |            |     |             |         |   |
|                                          | Freig | Stefan Kehr | A5N00031   | 808297     | PM2 | 000         | Version | 5 |
| Restricted                               | Prüf  |             |            | EDC        |     | B<br>Status | von     |   |
| Siemens Schweiz AG                       | Bearb | Stefan Kehr | Bearbeitet | 26.09.2015 |     | FR          | 34      |   |

© Siemens Schweiz AG 2015. All rights reserved. A5N00023589838/TPL/000/H HTA 623-051-40D

| 0.4 Begriffe | und Abkürzungen                                                                    |
|--------------|------------------------------------------------------------------------------------|
| Abkürzung    | Erläuterung                                                                        |
| ASW          | Anwendersoftware                                                                   |
| BAG          | Bedien- und Anzeigegerät (HMI 127)                                                 |
| BG           | Baugruppe                                                                          |
| BGR          | Baugruppenrahmen                                                                   |
| EMV          | Elektromagnetische Verträglichkeit                                                 |
| ERTMS        | European Rail Traffic Management System                                            |
| ETCS         | European Train Control System                                                      |
| FR1, FR2     | Fahrtrichtung 1, Fahrtrichtung 2                                                   |
| FS I (F1)    | Führerstand I                                                                      |
| FS II (F2)   | Führerstand II                                                                     |
| FZG          | Fahrzeug                                                                           |
| FZGG         | Fahrzeuggerät (Schrank bzw. Gehäuse mit TCC im BGR, Klemmenleiste und Verdrahtung) |
| NN           | Natürliche Nulllinie                                                               |
| Simis        | Sicheres Mikrocomputersystem Siemens                                               |
| SIPAC-INCH   | Aufbausystem                                                                       |
| SOK          | Schienenoberkante                                                                  |
| TCC          | Train Control Computer = ZSI 127 Zentralgerät                                      |
| TE           | Teilungseinheit                                                                    |
| WIG          | Wegimpulsgeber                                                                     |
| ZSI          | Zugsicherung                                                                       |

| Inbetriebnahmeanleitung und Protokoll           |         |                                   |                                                                |            |  |             |           |   |
|-------------------------------------------------|---------|-----------------------------------|----------------------------------------------------------------|------------|--|-------------|-----------|---|
| ZSI 127 Fahrzeugausrüstung Ge 4/4 II RhB        |         |                                   |                                                                |            |  |             |           |   |
|                                                 | Freig   | Stefan Kehr                       | A5N00031                                                       | 1808297 PM |  | 000         | Version   | 6 |
| Restricted                                      | Prüf    |                                   |                                                                | EDC        |  | B<br>Status | von       |   |
| Siemens Schweiz AG                              | Bearb   | Stefan Kehr                       | Bearbeitet                                                     | 26.09.2015 |  | FR          | 34        |   |
| © Siemens Schweiz AG 2015. All rights reserved. | A5N0002 | 3589838/TPL/000/H HTA 623-051-40D | Datei: HTA 623-051-40d Inbetriebnahmeanleitung und Protokoll.d |            |  |             | koll.docm |   |

#### 1 Allgemeines

Diese Inbetriebnahmeanleitung beschreibt die Vorgehensweise sowie die einzelnen Prüfschritte bei der Erst-Inbetriebnahme einer Fahrzeugeinrichtung ZSI 127. Es gilt weiter als Inbetriebsetzungsprotokoll und gleichzeitig auch als Abnahmeprotokoll.

#### 1.1 Zielpublikum

Dieses Dokument beinhaltet wichtige Informationen für das Inbetriebnahmepersonal von ZSI 127 Fahrzeugausrüstungen. Die Inbetriebnahmen erfolgen ausschliesslich durch geschultes Personal der Siemens Schweiz AG.

#### 1.2 **Gestalterische Konventionen**

Folgende Symbole werden in dieser Dokumentation verwendet.

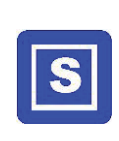

## Sicherheitsforderung

Mit diesem Piktogramm und dem zugeordneten Text wird auf Forderungen hingewiesen, die sich aus dem Sicherheitsnachweis ergeben. Sie sind zwingend einzuhalten.

| $\bigcirc$ |   |
|------------|---|
|            | ) |
|            |   |

#### **Hinweis**

Mit diesem Piktogramm, dem Signalwort 'Hinweis' und dem zugeordneten Text werden Tipps zur Bedienung und zusätzliche Informationen gegeben.

| Inbetriebnahmeanleitung und Protokoll           |         |                                    |                                                                    |            |     |             |           |   |
|-------------------------------------------------|---------|------------------------------------|--------------------------------------------------------------------|------------|-----|-------------|-----------|---|
| ZSI 127 Fahrzeugausrüstung Ge 4/4 II RhB        |         |                                    |                                                                    |            |     |             |           |   |
|                                                 | Freig   | Stefan Kehr                        | A5N0003                                                            | 1808297    | PM2 | 000         | Version   | 7 |
| Restricted                                      | Prüf    |                                    |                                                                    | EDC        |     | B<br>Status | von       |   |
| Siemens Schweiz AG                              | Bearb   | Stefan Kehr                        | Bearbeitet                                                         | 26.09.2015 |     | FR          | 34        |   |
| © Siemens Schweiz AG 2015. All rights reserved. | A5N0002 | 23589838/TPL/000/H HTA 623-051-40D | 0D Datei: HTA 623-051-40d Inbetriebnahmeanleitung und Protokoll do |            |     |             | koll.docm |   |

© Siemens Schweiz AG 2015. All rights reserved. A5N00023589838/TPL/000/H HTA 623-051-40D

Document-ID: A5N00031808297 PM2 000 B

## 2 Einführung

Dieses Dokument beschreibt die Arbeitsschritte zur Inbetriebnahme der ZSI 127 Fahrzeugausrüstung. Die in dieser Anleitung enthaltene Checkliste führt die Schritte auf, die bei der Inbetriebnahme der ZSI 127 Fahrzeugausrüstung durchgeführt werden müssen.

Als begleitendes Dokument muss ebenfalls die Kundenkarte [14] ausgefüllt werden.

### 2.1 Archivierung

Dieses Dokument muss (ausgefüllt und unterschrieben) vom verantwortlichen Inbetriebsetzer, gemeinsam mit dem ausgefüllten und unterschriebenen Prüfprotokoll Montageabnahme [1] sowie der Kundenkarte [14] für jedes Fahrzeug archiviert werden. Die Archivierung erfolgt im Dokumentenmanagementsystem der Siemens Schweiz AG.

### 2.2 Voraussetzungen

Der Inbetriebsetzer muss über folgende Kenntnisse verfügen:

- Bedienung des ZSI 127 Fahrzeugsystems [2]
- Einbaurichtlinie für Fahrzeugausrüstung [3]
- Verdrahtungsanleitung für Fahrzeugausrüstung [4]
- Funktion des Systems ZSI 127
- Bedienung des ZSI 127 Projektierungstools [7]
- Bedienung des ZSI 127 Diagnosetools [8]
- Bedienung Ladetool (Lego) zum Download der Anwendersoftware
- Bedienung Tracetool (Televist) zur Fehleranalyse
- Vorgehen Fahrzeugtypenhomologierung [10]

Die Fahrzeugausrüstung muss folgende Bedingungen erfüllen:

- Alle Komponenten der ZSI 127 Fahrzeugausrüstung sind eingebaut.
- Die Verdrahtung der Fahrzeugausrüstung ist durch den Installateur geprüft worden und das Prüfprotokoll Montageabnahme [1] vollständig ausgefüllt und unterschrieben.

### 2.3 Allgemeine Hinweise

#### Hinweis

Die Inbetriebnahme soll im Depot Bereich erfolgen. Beim ersten Aufstarten des Fahrzeuggeräts darf weder eine Eurobalise noch ein Euroloop in der Umgebung vorhanden sein, da diese Komponenten den Einmessvorgang des Empfangskanals stören könnten.

| Inbetriebnahmeanleitung und Protokoll    |       |             |                       |         |     |             |         |   |
|------------------------------------------|-------|-------------|-----------------------|---------|-----|-------------|---------|---|
| ZSI 127 Fahrzeugausrüstung Ge 4/4 II RhB |       |             |                       |         |     |             |         |   |
|                                          | Freig | Stefan Kehr | A5N00031              | 1808297 | PM2 | 000         | Version | 8 |
| Restricted                               | Prüf  |             | EDC                   |         |     | B<br>Status | von     |   |
| Siemens Schweiz AG                       | Bearb | Stefan Kehr | Bearbeitet 26.09.2015 |         | FR  | 34          |         |   |

© Siemens Schweiz AG 2015. All rights reserved. A5N00023589838/TPL/000/H HTA 623-051-40D

Restricted

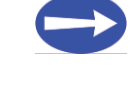

## ESD - Elektrostatische Entladung

Vor dem Berühren einer mit diesem Zeichen versehenen Baugruppe muss immer ein Ladungsausgleich durchgeführt werden.

Bei allen elektronischen Geräten und Baugruppen müssen für Lagerung und Verpackung ESD konforme Materialien verwendet werden.

### 2.4 Benötigte Hilfsmittel

| Hardware Tool / Software Tool                     | Beschreibung                                                                                                    |
|---------------------------------------------------|----------------------------------------------------------------------------------------------------|
| Service-PC und Modemkabel                         | Portables Notebook inkl. Verbindungskabel (Standard PC-<br>Modemkabel) zur Verbindung mit der Diagnose- und<br>Projektierungsschnittstelle ("X1" auf SERIO5-Baugruppe) des<br>TCC Fahrzeuggerätes.  |
| ZSI 127 Fahrzeug-<br>Projektierungstool "P-Tool"  | Fürs Laden der Fahrzeugprojektierungsdaten auf den TCC. Es<br>ermöglicht, auf dem Fahrzeug den Antennencode und die<br>Raddurchmesser anzupassen.                                                   |
| ZSI 127 Diagnosetool<br>"TCC-Speicherinterpreter" | Programm zum Auslesen der Diagnose-Files (Remanenter Speicher).                                                                                                    |
| ASW-Ladetool "Lego"                               | Zum laden der Fahrzeug Software auf den TCC                                                                                                    |
| Diagnosetool "Televist"                           | Trace-Programm für die Anzeige der Software-Ausgaben. Es<br>lässt eine detaillierte Diagnose von eventuellen<br>Fehlerausgaben durch die Anwendersoftware zu.                                       |
| Unilink-Box                                       | Zur Verbindung mit der Programmierschnittstelle des TCC<br>Fahrzeuggerätes ("Diag" auf VE5A-Baugruppe) via Ethernet –<br>Kabel (RJ-45 Stecker). Verbindung zu Service-PC via USB-<br>Schnittstelle. |
| Ethernet und USB-Kabel                            | Zur Verbindung der Unilink-Box mit dem PC und der Programmierschnittstelle.                                                                                                    |
| Wurfbalisenpaare<br>(Festdatenbalisen)            | Siehe Tabelle 'Wurfbalisenpaare für Inbetriebnahme' im Kapitel 2.5                                                                                                    |
| Prüfmagnet (2 Stk.)                               | Prüfmagnete für die Prüfung der Magnetsensoren                                                                                                    |
| Universal-Messinstrument                          | Messgerät für Spannungsmessungen und Durchgangsprüfung.                                                                                                    |
| Kleinwerkzeuge                                    | Diverse Schraubenzieher, Messband, Taschenlampe                                                                                                    |

#### Tabelle 1 Hilfsmittel zur Inbetriebnahme der ZSI 127 Fahrzeugausrüstung

| Inbetriebnahmeanleitung und Protokoll    |       |             |            |            |     |     |             |     |
|------------------------------------------|-------|-------------|------------|------------|-----|-----|-------------|-----|
| ZSI 127 Fahrzeugausrüstung Ge 4/4 II RhB |       |             |            |            |     |     |             |     |
|                                          | Freig | Stefan Kehr | A5N00031   | 808297     | PM2 | 000 | Version     | 9   |
| Restricted                               | Prüf  |             |            |            | EDC |     | B<br>Status | von |
| Siemens Schweiz AG                       | Bearb | Stefan Kehr | Bearbeitet | 26.09.2015 |     | FR  | 34          |     |

© Siemens Schweiz AG 2015. All rights reserved. A5N00023589838/TPL/000/H HTA 623-051-40D

### 2.5 Wurfbalisenpaare für Inbetriebnahme

| Wurfbalisenpaar Nr.   | Inhalt                                                                |
|-----------------------|-----------------------------------------------------------------------|
| 1) Balisen B_45300001 | Überfahrt 1 -> 2 : Halttelegramm<br>Überfahrt 2 -> 1 : Fahrttelegramm |

#### Tabelle 2 Wurfbalisenpaar für Inbetriebnahme

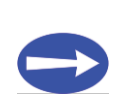

#### Hinweis

Im Depotbereich kann entweder eine fest oder temporär installierte Testanordnung mit Balisenpaaren aufgebaut werden.

## 2.5.1 Baugruppen des ZSI 127 Fahrzeuggerätes TCC

Die verwendeten Baugruppen, Schnittstellen und LED's am Fahrzeuggerät TCC sind in der Abbildung 1 dargestellt.

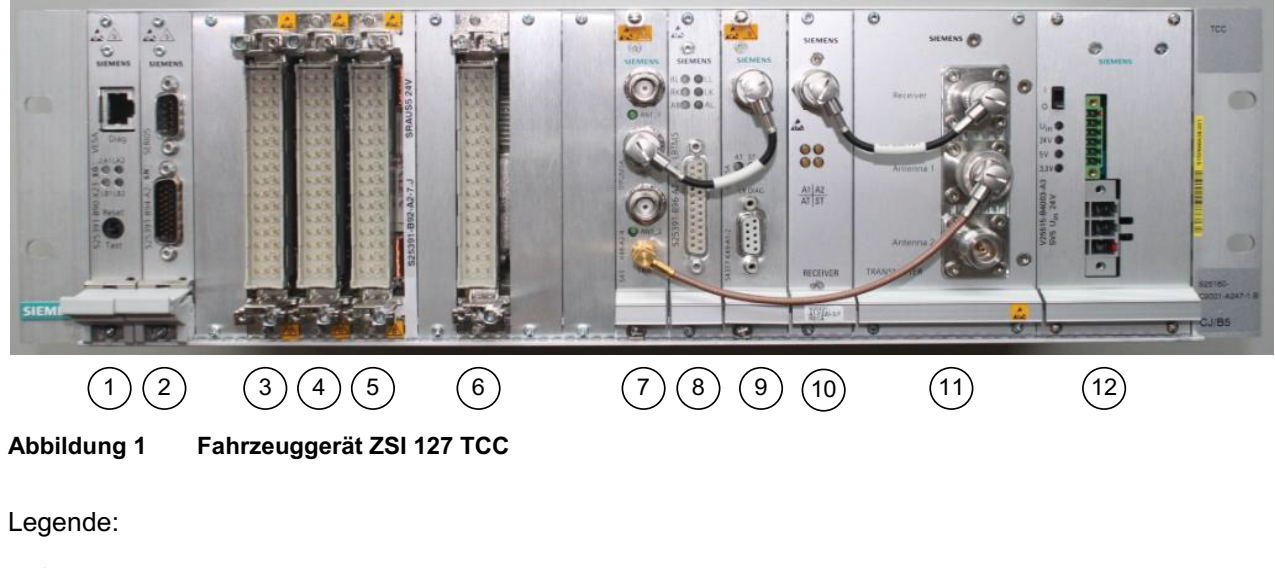

| 1 | VE5A   | 7  | DIPUM5A        |
|---|--------|----|----------------|
| 2 | SERIO5 | 8  | LBTM5          |
| 3 | ODO5   | 9  | LREC5A         |
| 4 | DIO5   | 10 | BALRECU (RECA) |
| 5 | SRAUS5 | 10 | TRMA           |
| 6 | MAG5   | 12 | SV5            |

| Inbetriebnahmeanleitung und Protokoll    |       |             |     |          |            |     |     |             |
|------------------------------------------|-------|-------------|-----|----------|------------|-----|-----|-------------|
| ZSI 127 Fahrzeugausrüstung Ge 4/4 II RhB |       |             |     |          |            |     |     |             |
|                                          | Freig | Stefan Kehr | A5I | N00031   | 808297     | PM2 | 000 | Version     |
| Restricted                               | Prüf  |             |     |          |            | EDC | •   | B<br>Status |
| Siemens Schweiz AG                       | Bearb | Stefan Kehr | Bea | arbeitet | 26.09.2015 |     |     | FR          |

© Siemens Schweiz AG 2015. All rights reserved. A5N00023589838/TPL/000/H HTA 623-051-40D

10 von 34

## Hinweis

Die Abbildung 1 zeigt den ZSI 127 Rechner mit der vollen Ausstattung. Je nach Ausprägung sind einzelne Baugruppen nicht bestückt.

#### 2.5.2 Verkabelung TCC - Service-Notebook

Für die Inbetriebnahme der Fahrzeuggeräte muss folgende Verkabelung eingerichtet werden.

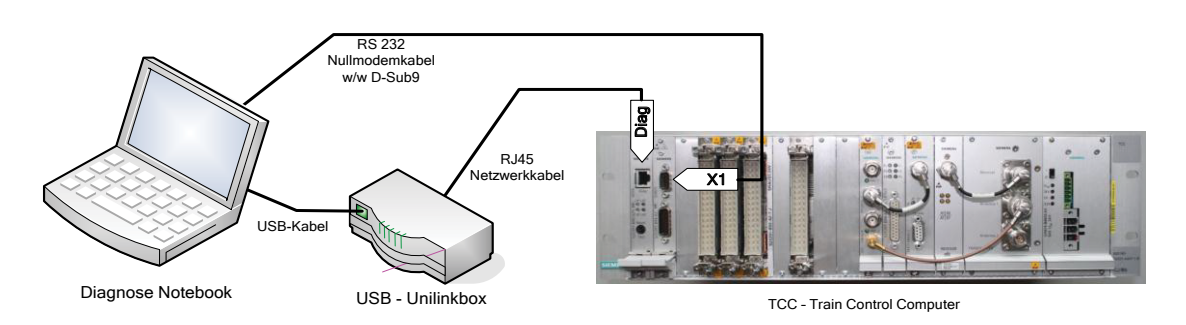

Abbildung 2 Ansicht Verkabelung TCC - Diagnose-Notebook

- Verbindung über USB-Unilinkbox: Laden der Anwendersoftware und Tracing bei der Inbetriebnahme (IBN).
- Verbindung über RS 232: Laden der Fahrzeugprojektierung und Auslesen des Fehler- und Ereignisspeichers, setzen der Betriebszeit, löschen des Diagnosespeichers.

| Inbetriebnahmeanleitung und                    |         |                                   |            |                |             |           |               |           |
|------------------------------------------------|---------|-----------------------------------|------------|----------------|-------------|-----------|---------------|-----------|
| ZSI 127 Fahrzeugausrüstung Ge 4/4 II RhB       |         |                                   |            |                |             |           |               |           |
|                                                | Freig   | Stefan Kehr                       | A5N00031   | 00031808297    |             | 000       | Version       | 11        |
| Restricted                                     | Prüf    |                                   |            | EDC            |             |           | B<br>Status   | von       |
| Siemens Schweiz AG                             | Bearb   | Stefan Kehr                       | Bearbeitet | 26.09.2015     |             | FR        | 34            |           |
| © Siemens Schweiz AG 2015. All rights reserved | A5N0002 | 3589838/TPL/000/H HTA 623-051-40D | Datei: H   | FA 623-051-40d | Inbetriebna | hmeanleit | una und Proto | koll.docm |

## 3 Checkliste Inbetriebnahme Fahrzeugausrüstung

Angaben über die Art der Prüfung:

• Erstmalige Prüfung: Fahrzeug wurde noch nie geprüft.

### 3.1 Verwendung der Checkliste

Die Checkliste dient zur Inbetriebnahme der ZSI 127 Fahrzeugausrüstung. Sie ist allgemein gehalten, so dass sie für verschiedene kundenspezifische Anlagen verwendet werden kann. Es müssen soweit möglich für alle Fahrzeuge alle Punkte geprüft werden. Punkte, die nicht geprüft werden können, müssen begründet und durchgestrichen werden (z.B. Führerstand I oder II im Steuerwagen).

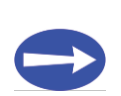

#### Hinweis

Das Fahrzeuggerät darf nur dann eingeschaltet werden, wenn dies in der Checkliste angegeben ist.

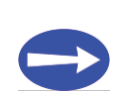

#### Hinweis

Zwischen dem Ausschalten und dem Wiedereinschalten des Fahrzeuggerätes muss mindestens eine Zeit von zehn Sekunden abgewartet werden.

### 3.2 Konfiguration des Fahrzeuggeräts

Eine Konfiguration der einzelnen Baugruppen ist nicht nötig.

Die Grundprojektierung der Fahrzeug-Ausrüstung muss durch Siemens Schweiz AG geprüft worden sein. Für den Bahnbetreiber ist im Projektierungstool eine Maske mit einem reduzierten Projektierungsdatensatz verfügbar.

### 3.3 Fahrzeugtypen Homologierung

| Nr. | Kontrolle                                                                                                    | Prüf<br>erfolg | fung<br>Jreich |
|-----|----------------------------------------------------------------------------------------------------|----------------|----------------|
|     |                                                                                                    | JA             | NEIN           |
| 1   | Bei der Erstinbetriebnahme dieses Fahrzeugtyps wurde eine zusätzliche Homologierung gemäss Anleitung [10] durchgeführt?                        |                |                |
| 2   | Alle während der Homologierung erfassten offenen Punkte sind geklärt, alle Auflagen wurden bei der Ausrüstung dieses Fahrzeugs berücksichtigt. |                |                |

#### Tabelle 3 Fahrzeugtypenhomologierung

| Inbetriebnahmeanleitung und              |       |             |            |            |     |         |             |     |
|------------------------------------------|-------|-------------|------------|------------|-----|---------|-------------|-----|
| ZSI 127 Fahrzeugausrüstung Ge 4/4 II RhB |       |             |            |            |     |         |             |     |
|                                          | Freig | Stefan Kehr | A5N00031   | PM2        | 000 | Version | 12          |     |
| Restricted                               | Prüf  |             |            |            | EDC |         | B<br>Status | von |
| Siemens Schweiz AG                       | Bearb | Stefan Kehr | Bearbeitet | 26.09.2015 |     |         | FR          | 34  |

#### 3.4 Mechanischer Einbau und Verkabelung

#### 3.4.1 Montage

| Nr. | Kontrolle                                                                                   | Prüt<br>erfolg | ung<br>Ireich |
|-----|---------------------------------------------------------------------------------------------|----------------|---------------|
|     |                                                                                             | JA             | NEIN          |
| 1   | Prüfprotokoll Montageabnahme [1] ausgefüllt und unterzeichnet                               |                |               |
| 2   | Impulsgeberkonfiguration auf dem Fahrzeug<br>2x WIG<br>Stillstandskriterium<br>DA           |                |               |
| 3   | Montage Klemmenleiste in Abstand von max. 2m vom<br>Fahrzeuggerät TCC                       |                |               |
| 4   | Montage der benötigten Schutzelemente (Filter und Sicherungen)                              |                |               |
| 5   | Erdungspunkte (besonders der Klemmenleiste) vorgesehen gemäss Dokument Einbaurichtlinie [3] |                |               |

Tabelle 4 Montage

#### 3.4.2 Verkabelung

| Nr. | Nr. Kontrolle                                                                                                    |    | üfung<br>Ilgreich |
|-----|----------------------------------------------------------------------------------------------------|----|-------------------|
|     |                                                                                                    | JA | NEIN              |
| 1   | Verkabelung via Klemmenleiste durchgeführt                                                                             |    |                   |
| 2   | Die Länge des Verbindungskabels Fahrzeuggerät TCC zu BAG 127 darf 50m nicht überschreiten (ungefähre Schätzung reicht) |    |                   |
| 3   | Abschirmung ausgeführt gemäss Dokument Einbaurichtlinie [3]                                                            |    |                   |

#### Tabelle 5 Verkabelung

| Inbetriebnahmeanleitung und Protokoll<br>ZSI 127 Fahrzeugausrüstung Ge 4/4 II RhB |       |             |            |                     |     |         |             |     |
|-----------------------------------------------------------------------------------|-------|-------------|------------|---------------------|-----|---------|-------------|-----|
|                                                                                   | Freig | Stefan Kehr | A5N00031   | PM2                 | 000 | Version | 13          |     |
| Restricted                                                                        | Prüf  |             |            |                     | EDC |         | B<br>Status | von |
| Siemens Schweiz AG                                                                | Bearb | Stefan Kehr | Bearbeitet | arbeitet 26.09.2015 |     | FR      | 34          |     |

© Siemens Schweiz AG 2015. All rights reserved. A5N00023589838/TPL/000/H HTA 623-051-40D

### 3.4.3 Codierung Frontstecker

| Nr. | Kontrolle                                                                                                    | Prüf<br>erfolg | fung<br>greich |
|-----|----------------------------------------------------------------------------------------------------|----------------|----------------|
|     |                                                                                                    | JA             | NEIN           |
| 1   | Codierung SV5-Kabel Spannungsversorgung (W3.2) gem. Vorgabe Abbildung 3                                                                      |                |                |
| 2   | Codierung SV5-Kabel Aktivierungseingang (W3.1)<br>gem. Vorgabe Abbildung 4                                                                   |                |                |
| 3   | Codierung der Frontsteckerkabel ODO5, DIO5, SRAUS5, MAG5 gemäss Dokument Verdrahtungsanleitung [4]                                           |                |                |
| 4   | Codierung der Frontstecker auf den Baugruppen des<br>Fahrzeuggerät TCC ODO5, DIO5, SRAUS5, MAG5 gemäss<br>Dokument Verdrahtungsanleitung [4] |                |                |

#### Tabelle 6 Codierung Frontstecker

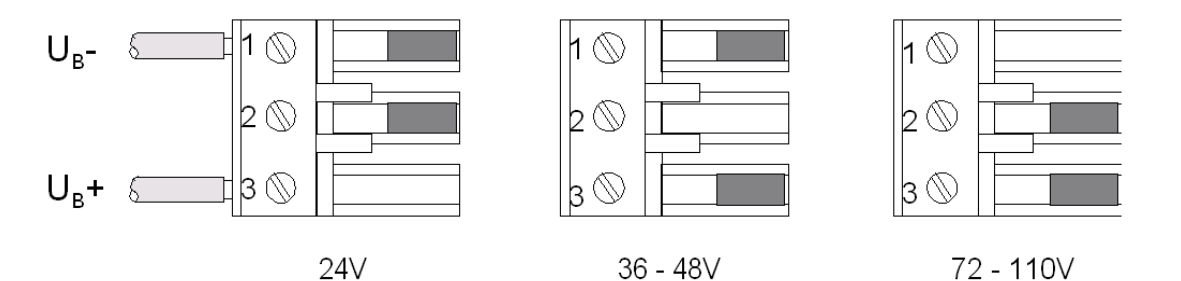

#### Abbildung 3 Codierung Frontstecker der Spannungsvarianten am Bordspannungseingang der SV5 Baugruppe

| Inbetriebnahmeanleitung un               |       |             |            |                       |     |     |             |     |
|------------------------------------------|-------|-------------|------------|-----------------------|-----|-----|-------------|-----|
| ZSI 127 Fahrzeugausrüstung Ge 4/4 II RhB |       |             |            |                       |     |     |             |     |
|                                          | Freig | Stefan Kehr | A5N00031   | 1808297               | PM2 | 000 | Version     | 14  |
| Restricted                               | Prüf  |             |            |                       | EDC | •   | B<br>Status | von |
| Siemens Schweiz AG                       | Bearb | Stefan Kehr | Bearbeitet | Bearbeitet 26.09.2015 |     | FR  | 34          |     |

© Siemens Schweiz AG 2015. All rights reserved. A5N00023589838/TPL/000/H HTA 623-051-40D

Status: freigegeben CHAKESN0 26.09.2015 DCC: EDC,OKZ Ort: Ge 4/4, OKZ Phase: , OKZ Produkt:

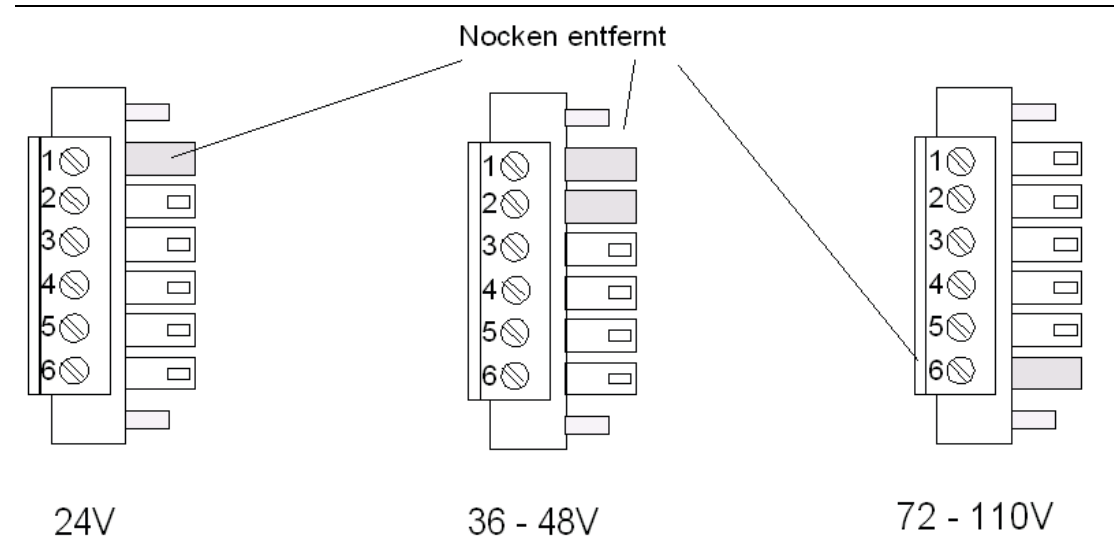

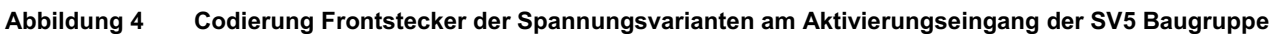

## 3.4.4 Spannung am Versorgungsstecker

Der Versorgungsstecker ist der 3-polige Stecker an der SV5 Baugruppe (siehe Abbildung 1).

| Nr. | Kontrolle                                              |      | Prüf<br>erfolg | fung<br>greich |
|-----|--------------------------------------------------------|------|----------------|----------------|
|     |                                                        |      | JA             | NEIN           |
| 1   | Pin 1 (-) gegen Pin 3 (+)gem. Abbildung 3 <sup>1</sup> | Volt |                |                |

#### Tabelle 7 Spannung am SV5 Stecker

## 3.4.5 Spannung am Aktivierungsstecker

Der Aktivierungsstecker ist der 6-polige Stecker an der SV5 Baugruppe (siehe Abbildung 1).

| Nr. | Kontrolle                                                    | Prüt<br>erfolg | fung<br>greich |
|-----|--------------------------------------------------------------|----------------|----------------|
|     |                                                              | JA             | NEIN           |
| 1   | Pin 6 (-) gegen Pin 1 (+) gem. Abbildung 4 <sup>1</sup> Volt |                |                |
| 2   | Pin 6 (-) gegen Pin 2 (+) gem. Abbildung 4 <sup>1</sup>      |                |                |
| 3   | Pin 6 (-) gegen Pin 5 (+) gem. Abbildung 4 <sup>1</sup>      |                |                |

#### Tabelle 8 Spannung am Aktivierungsstecker

<sup>1</sup> Spannungsbereiche: 24V (16.8V bis 31.2V) ; 36V (25V bis 62.5V) ; 110V (50V bis 140V)

| Inbetriebnahmeanleitung und  |       |             |            |            |     |         |             |     |
|------------------------------|-------|-------------|------------|------------|-----|---------|-------------|-----|
| ZSI 127 Fahrzeugausrüstung G |       |             |            |            |     |         |             |     |
|                              | Freig | Stefan Kehr | A5N00031   | PM2        | 000 | Version | 15          |     |
| Restricted                   | Prüf  |             |            |            | EDC |         | B<br>Status | von |
| Siemens Schweiz AG           | Bearb | Stefan Kehr | Bearbeitet | 26.09.2015 |     |         | FR          | 34  |

© Siemens Schweiz AG 2015. All rights reserved. A5N00023589838/TPL/000/H HTA 623-051-40D

#### 3.4.6 **TCC** einschalten

#### Sicherheitsforderung [SAR 304-915-008#1]

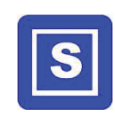

Beim ersten Aufstarten des Fahrzeuggeräts darf weder eine Eurobalise noch ein Euroloop in der Umgebung vorhanden sein.

Bevor das Gerät im sicherheitsrelevanten Betrieb eingesetzt werden darf, muss mindestens ein erfolgreicher Aufstartvorgang durchgeführt werden.

| Nr. | Kontrolle                                                                                                  |    | <sup>i</sup> ung<br>Ireich |
|-----|----------------------------------------------------------------------------------------------------|----|----------------------------|
|     |                                                                                                    | JA | NEIN                       |
| 1   | D-Sub-Stecker der BAG's in den Führerständen ausstecken                                                    |    |                            |
| 2   | Den Versorgungs- und den Aktivierungsstecker wieder an die SV5<br>Baugruppe anschliessen und festschrauben |    |                            |
| 3   | Ale vorhandenen Peripheriebaugruppen Fahrzeugrechner TCC mit verbunden, alle Stecker fest verschraubt      |    |                            |
| 4   | Fahrzeuggerät einschalten mit Hilfe des Ein-Aus-Schalters auf der SV5-Baugruppe.                           |    |                            |

Tabelle 9 **TCC** einschalten

| Inbetriebnahmeanleitung und                     | I Proto  | koll                              |            |                |             |            |               |           |
|-------------------------------------------------|----------|-----------------------------------|------------|----------------|-------------|------------|---------------|-----------|
| ZSI 127 Fahrzeugausrüstung G                    | 6e 4/4 I | l RhB                             |            |                |             |            |               |           |
|                                                 | Freig    | Stefan Kehr                       | A5N00037   | 1808297        | PM2         | 000        | Version       | 16        |
| Restricted                                      | Prüf     |                                   |            |                | EDC         |            | B<br>Status   | von       |
| Siemens Schweiz AG                              | Bearb    | Stefan Kehr                       | Bearbeitet | 26.09.20       | 15          |            | FR            | 34        |
| © Siemens Schweiz AG 2015. All rights reserved. | A5N0002  | 3589838/TPL/000/H HTA 623-051-40D | Datei: H   | TA 623-051-40d | Inbetriebna | ahmeanleit | ung und Proto | koll.docm |

#### 3.4.7 Spannung am D-Sub-Stecker der BAG's

| Nr. | Kontrolle                                                                                          | Prüfi<br>erfolg | ung<br>reich |
|-----|----------------------------------------------------------------------------------------------------|-----------------|--------------|
|     |                                                                                                    | JA              | NEIN         |
| 1   | BAG Führerstand I Pin 5 (-) gegen Pin 9 (+) gem.       Volt         Abbildung 5 <sup>2</sup> ——    |                 |              |
| 2   | BAG Führerstand II Pin 5 (-) gegen Pin 9 (+) gem.       Volt         Abbildung 5 <sup>2</sup> Volt |                 |              |
| 3   | Fahrzeuggerät ausschalten mit Hilfe des Ein-Aus-Schalters auf der SV5-Baugruppe.                   |                 |              |
| 4   | D-Sub-Stecker der BAG's in den Führerständen anschliessen.                                         |                 |              |

Tabelle 10 Spannung am D-Sub-Stecker der BAG's

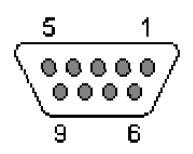

Abbildung 5 D-Sub 9 (female) - Stecker am BAG-Kabel

| Inbetriebnahmeanleitung und Protokoll           |         |                                    |                                                              |            |     |             |           |    |
|-------------------------------------------------|---------|------------------------------------|--------------------------------------------------------------|------------|-----|-------------|-----------|----|
| ZSI 127 Fahrzeugausrüstung Ge 4/4 II RhB        |         |                                    |                                                              |            |     |             |           |    |
|                                                 | Freig   | Stefan Kehr                        | A5N0003                                                      | 1808297    | PM2 | 000         | Version   | 17 |
| Restricted                                      | Prüf    |                                    |                                                              | EDC        |     | B<br>Status | von       |    |
| Siemens Schweiz AG                              | Bearb   | Stefan Kehr                        | Bearbeitet                                                   | 26.09.2015 |     | FR          | 34        |    |
| © Siemens Schweiz AG 2015. All rights reserved. | A5N0002 | 23589838/TPL/000/H HTA 623-051-40D | Datei: HTA 623-051-40d Inbetriebnahmeanleitung und Protokoll |            |     |             | koll.docm |    |

### 3.5 Programmierung und Fahrzeug Projektierung

Vorgehen bei der folgenden Checkliste:

- Die Reihenfolge der Punkte ist vorgeschrieben.
- Mit der Nennung des F
  ührerstands I ist immer auch der F
  ührerstand II gemeint und kann entsprechend behandelt werden, ausser in den F
  ällen, bei denen ausdr
  ücklich mit beiden F
  ührerst
  änden gearbeitet wird.
- Fahrzeuggerät einschalten: Wenn alles i.O. ist, leuchten nach dem Aufstarten alle vier LED's aus der VE5-Baugruppe grün.
- Das Aufrüsten eines Führerstandes besteht aus den folgenden Bedienhandlungen:
- Aufrüsten des Führerstandes
- Displaytest bestätigen
- Bremsprozente wählen
- wenn vorhanden die Zuglänge eingeben
- Das genaue Vorgehen und die dabei zur Darstellung gebrachten Anzeigen sind in der Bedienungsanleitung beschrieben [2].
   Bedienhandlungen sind generell wie dort beschrieben durchzuführen.

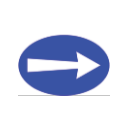

#### Hinweis

Vor der Inbetriebnahme eines neuen Fahrzeuggerätes TCC, muss sichergestellt sein, dass auf diesem die aktuellste Anwendersoftware durch Siemens Schweiz AG geladen wurde.

#### 3.5.1 Laden der Anwendersoftware mit dem Service- PC

| Nr. |   | Kontrolle                                                                                                    |    | Prüfung<br>erfolgreich |  |  |
|-----|---|----------------------------------------------------------------------------------------------------|----|------------------------|--|--|
|     |   |                                                                                                    | JA | NEIN                   |  |  |
|     | 1 | Anschluss des Service-PC an das Fahrzeuggerät TCC via Unilink-Box auf Anschluss "Diag" (gem. Abbildung 2).                                                       |    |                        |  |  |
|     | 2 | Anschluss des Service-PC an das Fahrzeuggerät TCC via<br>RS232-Anschluss und Diagnose- und Projektierungsschnittstelle<br>auf Anschluss "X1" (gem. Abbildung 2). |    |                        |  |  |
|     | 3 | Fahrzeuggerät einschalten mit Hilfe des Ein-Aus-Schalters auf der SV5-Baugruppe.                                                                                 |    |                        |  |  |

| Inbetriebnahmeanleitung und Protokoll    |       |             |            |            |     |     |             |     |
|------------------------------------------|-------|-------------|------------|------------|-----|-----|-------------|-----|
| ZSI 127 Fahrzeugausrüstung Ge 4/4 II RhB |       |             |            |            |     |     |             |     |
|                                          | Freig | Stefan Kehr | A5N00031   | 808297     | PM2 | 000 | Version     | 18  |
| Restricted                               | Prüf  |             |            |            | EDC |     | B<br>Status | von |
| Siemens Schweiz AG                       | Bearb | Stefan Kehr | Bearbeitet | 26.09.2015 |     | FR  | 34          |     |

| 4  | Download der ZSI 127 Software auf den Fahrzeugrechner mit<br>Hilfe von "Lego" (Anwendersoftware <b>mit</b> Defaultkonfiguration).<br>Der erfolgreiche Ladevorgang wird mit der Meldung: 'Data<br>transmission completed !' bestätigt.<br>Lego  |  |
|----|----------------------------------------------------------------------------------------------------|--|
| 5  | Fahrzeuggerät ausschalten mit Hilfe des Ein-Aus-Schalters auf der SV5-Baugruppe.                                                                                                    |  |
| 6  | Fahrzeuggerät nach mindestens 10 Sekunden wieder einschalten.                                                                                                    |  |
| 7  | Download der ZSI 127 Software auf den Fahrzeugrechner mit<br>Hilfe von "Lego" (Anwendersoftware <b>ohne</b> Defaultkonfiguration).<br>Der erfolgreiche Ladevorgang wird mit der Meldung: 'Data<br>transmission completed !' bestätigt.<br>Lego |  |
| 8  | MD4 Wert (erste 8 Zeichen) notieren.                                                                                                    |  |
| 9  | MD4 Wert mit dem Soll-Wert vergleichen. Der Sollwert wird<br>zusammen mit den ZSI 127 Fahrzeug Software Unterlagen des<br>aktuellen Releases geliefert (Releasenotes).                                                                         |  |
| 10 | Fahrzeuggerät ausschalten mit Hilfe des Ein-Aus-Schalters auf der SV5-Baugruppe.                                                                                                    |  |
| 11 | Fahrzeuggerät einschalten mit Hilfe des Ein-Aus-Schalters auf der SV5-Baugruppe.                                                                                                    |  |
| 12 | Fahrzeuggerät ist hochgefahren, wenn alle 4 LEDs auf der VE5A<br>Baugruppe grün leuchten.                                                                                                    |  |
| 13 | Die Trace-Meldungen im Diagnosetool 'Televist' bestätigen dass<br>das Fahrzeuggerät in Standby-Modus oder Systemfailure-Modus<br>ist (Bremsprozente auf dem BAG nicht bestätigen).                                                             |  |
| 14 | Fahrzeuggerät ausschalten mit Hilfe des Ein-Aus-Schalters auf der SV5-Baugruppe.                                                                                                    |  |

#### Tabelle 11 Laden der Anwendersoftware auf dem TCC

| Inbetriebnahmeanleitung und Protokoll    |       |             |            |            |     |     |             |     |
|------------------------------------------|-------|-------------|------------|------------|-----|-----|-------------|-----|
| ZSI 127 Fahrzeugausrüstung Ge 4/4 II RhB |       |             |            |            |     |     |             |     |
|                                          | Freig | Stefan Kehr | A5N00031   | 1808297    | PM2 | 000 | Version     | 19  |
| Restricted                               | Prüf  |             |            |            |     |     | B<br>Status | von |
| Siemens Schweiz AG                       | Bearb | Stefan Kehr | Bearbeitet | 26.09.2015 |     | FR  | 34          |     |

© Siemens Schweiz AG 2015. All rights reserved. A5N00023589838/TPL/000/H HTA 623-051-40D

### 3.5.2 Projektierungsdaten laden

| Nr. | Kontrolle                                                                                                    | Prü<br>erfol | fung<br>greich |
|-----|----------------------------------------------------------------------------------------------------|--------------|----------------|
|     |                                                                                                    | JA           | NEIN           |
| 1   | Fahrzeuggerät einschalten mit Hilfe des Ein-Aus-Schalters auf der SV5-Baugruppe.                                                                                               |              |                |
| 2   | Fahrzeuggerät in StandBy-Modus oder SystemFailure-Modus bringen (Bremsprozente auf BAG nicht bestätigen).                                                                      |              |                |
| 3   | Mit Hilfe des ZSI 127 Fahrzeug-Projektierungstools (P-Tool) die Telegramm-ID der Antenne und den oder die Raddurchmesser in den Fzg-Projektierungsdaten einstellen und prüfen. |              |                |
| 4   | Laden der Fahrzeug-Projektierungsdaten mit Hilfe des ZSI 127<br>Fahrzeug-Projektierungstools (P-Tool).                                                                         |              |                |
| 5   | Erzeugtes Ladeprotokoll als pdf-Datei auf dem Notebook abspeichern, damit dieses archiviert werden kann.                                                                       |              |                |
| 6   | Die Übereinstimmung der beiden MD4-Codes muss kontrolliert und dann das Fenster und das P-Tool geschlossen werden.                                                             |              |                |
| 7   | Fahrzeuggerät mit Hilfe des Ein-Aus-Schalters auf der SV5-<br>Baugruppe aus- und wieder einschalten.                                                                           |              |                |
| 8   | Setzen der korrekten Uhrzeit auf dem TCC.<br>File: SetTime.exe Structure Uhrzeit setzen                                                                                        |              |                |

| Tabelle 12 | Fahrzeug-Projektierungsdaten in TCC laden  |
|------------|--------------------------------------------|
|            | i amzeug i rejennerangeaaten mir ree laaen |

© Siemens Schweiz AG 2015. All rights reserved. A5N00023589838/TPL/000/H HTA 623-051-40D

Document-ID: A5N00031808297 PM2 000 B

20

von

34

Status: freigegeben CHAKESN0 26.09.2015 DCC: EDC,OKZ Ort: Ge 4/4, OKZ Phase: , OKZ Produkt:

| Nr. | Kontrolle                                                                                 |    | fung<br>greich |
|-----|-------------------------------------------------------------------------------------------|----|----------------|
|     |                                                                                           | JA | NEIN           |
| 1   | Fahrzeuggerät ist hochgefahren, wenn alle 4 LEDs auf der VE5A<br>Baugruppe grün leuchten. |    |                |
| 2   | Die Trace-Meldungen im Diagnosetool 'Televist' müssen                                     |    |                |
|     | bestätigen, dass LBTM Baugruppe in Funktion ist: 鼲 <sup>Televist</sup>                    |    |                |
|     | SYS: ActivateBalRecu()                                                                    |    |                |
|     | SYS: ActivateLoopRecu()                                                                   |    |                |
|     | BL_OrtDekController_C - LBTM nach Initialisierung Loop in<br>Funktion                     |    |                |
| 3   | Televist-Trace-File auf dem Diagnose-PC abspeichern.                                      |    |                |
| 4   | Fahrzeuggerät ausschalten mit Hilfe des Ein-Aus-Schalters auf der SV5-Baugruppe.          |    |                |

### 3.5.3 Funktion des Balisen- und Loopreceiver kontrollieren

Tabelle 13 Funktion Balisen- und Loopreceiver kontrollieren

### 3.5.4 Hochfahren Fahrzeuggerät

| Nr. | Kontrolle                                                                                            | Prüfung<br>erfolgreich |      |  |
|-----|----------------------------------------------------------------------------------------------------|------------------------|------|--|
|     |                                                                                                    | JA                     | NEIN |  |
| 1   | Fahrzeuggerät einschalten mit Hilfe des Ein-Aus-Schalters auf der SV5-Baugruppe.                     |                        |      |  |
| 2   | Führerstand I aufrüsten wenn vorhanden                                                               |                        |      |  |
| 3   | Während Aufstartvorgang blinkt gelbe Störungs-LED auf BAG ,<br>Frequenz 1Hz                          |                        |      |  |
| 4   | Fahrzeuggerät ist hochgefahren, wenn alle 4 LEDs auf der VE5A<br>Baugruppe grün leuchten             |                        |      |  |
| 5   | Alle Anzeigen am BAG im Führerstand I leuchten (LEDs und alle Segmente)                              |                        |      |  |
| 6   | Führerstand I abrüsten                                                                               |                        |      |  |
| 7   | Fahrzeuggerät mit Hilfe des Ein-Aus-Schalters auf der SV5-<br>Baugruppe aus- und wieder einschalten. |                        |      |  |

| Inbetriebnahmeanleitung und  |       |             |                       |  |     |             |         |    |
|------------------------------|-------|-------------|-----------------------|--|-----|-------------|---------|----|
| ZSI 127 Fahrzeugausrüstung G |       |             |                       |  |     |             |         |    |
|                              | Freig | Stefan Kehr | A5N00031808297        |  | PM2 | 000         | Version | 21 |
| Restricted                   | Prüf  |             | EDC                   |  |     | B<br>Status | von     |    |
| Siemens Schweiz AG           | Bearb | Stefan Kehr | Bearbeitet 26.09.2015 |  |     | FR          | 34      |    |

| 8  | Führerstand II aufrüsten, wenn vorhanden                                            |  |
|----|-------------------------------------------------------------------------------------|--|
| 9  | Während Aufstartvorgang blinkt gelbe Störung-LED auf BAG, Frequenz 1Hz              |  |
| 10 | Fahrzeuggerät ist hochgefahren, wenn 4 LEDs auf der VE5A<br>Baugruppe grün leuchten |  |
| 11 | Alle Anzeigen am BAG Führerstand II leuchten (LEDs und alle Segmente)               |  |
| 12 | Führerstand II abrüsten                                                             |  |

Tabelle 14 Hochfahren Fahrzeuggerät

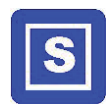

### Sicherheitsforderung [SAR 304-915-008#2]

Können beim Aufrüsten des Führerstandes am BAG die Bremsprozente nicht eingegeben werden, so ist das Fahrzeuggerät neu zu starten. Sollte derselbe Fehler wieder auftreten, so ist der Fahrzeugrechner zu ersetzen.

| Inbetriebnahmeanleitung und              |       |             |                |          |     |     |             |     |
|------------------------------------------|-------|-------------|----------------|----------|-----|-----|-------------|-----|
| ZSI 127 Fahrzeugausrüstung Ge 4/4 II RhB |       |             |                |          |     |     |             |     |
|                                          | Freig | Stefan Kehr | A5N00031808297 |          | PM2 | 000 | Version     | 22  |
| Restricted                               | Prüf  |             |                |          | EDC |     | B<br>Status | von |
| Siemens Schweiz AG Bearb Stefan Kehr     |       |             | Bearbeitet     | 26.09.20 | 15  |     | FR          | 34  |

© Siemens Schweiz AG 2015. All rights reserved. A5N00023589838/TPL/000/H HTA 623-051-40D

### 3.5.5 Verbindung Fahrzeuggerät–Bremskreis

| Nr. | Kontrolle                                                                                                    | Prüfung<br>erfolgreich |      |  |  |
|-----|----------------------------------------------------------------------------------------------------|------------------------|------|--|--|
|     |                                                                                                    | JA                     | NEIN |  |  |
| 1   | Führerstand I oder II aufrüsten, Display Test quittieren und wenn vorhanden Bremsprozente, Zuglänge sowie den Mode auswählen.                         |                        |      |  |  |
| 2   | BAG im aufgerüsteten Führerstand zeigt ⊢ <sup>¦</sup> <sup>[</sup> / <sub>□</sub> oder un_ <sup>[2</sup> .<br>(Staff Responsible oder Unfitted Mode). |                        |      |  |  |
| 3   | Betätigung der "Test"-Taste auf dem BAG                                                                                                    |                        |      |  |  |
| 4   | Auf dem BAG leuchtet die rote Zwangsbremslampe                                                                                                    |                        |      |  |  |
| 5   | Interner Summer ertönt                                                                                                    |                        |      |  |  |
| 6   | Externer Summer ertönt (soweit vorhanden und konfiguriert)                                                                                            |                        |      |  |  |
| 7   | Zwangsbremse des Fahrzeugs wird ausgelöst<br>(bei Vakuumbremse Ge 4/4 II muss der Bremszylinderdruck<br>ansteigen)                                    |                        |      |  |  |
| 8   | Betätigung der "Reset"-Taste auf dem BAG                                                                                                    |                        |      |  |  |
| 9   | Zwangsbremse ist zurückgestellt<br>(Bremszylinderdruck fällt ab)                                                                                      |                        |      |  |  |

 Tabelle 15
 Verbindung Fahrzeuggerät – Bremskreis

| Inbetriebnahmeanleitung und              |       |             |                |          |     |     |             |     |
|------------------------------------------|-------|-------------|----------------|----------|-----|-----|-------------|-----|
| ZSI 127 Fahrzeugausrüstung Ge 4/4 II RhB |       |             |                |          |     |     |             |     |
|                                          | Freig | Stefan Kehr | A5N00031808297 |          | PM2 | 000 | Version     | 23  |
| Restricted                               | Prüf  |             |                |          | EDC |     | B<br>Status | von |
| Siemens Schweiz AG Bearb Stefan Kehr     |       |             | Bearbeitet     | 26.09.20 | 15  |     | FR          | 34  |

## 3.6 Prüfung der Grundfunktionen

### 3.6.1 Prüfung der Eingänge der Fahrzeugausrüstung

| Nr. | Kontrolle                                                                                                    | Prüfun<br>erfolgr | g<br>eich |
|-----|----------------------------------------------------------------------------------------------------|-------------------|-----------|
|     |                                                                                                    | JA                | NEIN      |
| 1   | Führerstand I oder II aufrüsten, Display Test quittieren und wenn vorhanden Bremsprozente, Zuglänge sowie den Mode auswählen.                                                                                               |                   |           |
| 2   | BAG im aufgerüsteten Führerstand zeigt 📹 🗄 oder un_P.<br>(Staff Responsible oder Unfitted Mode).                                                                                                    |                   |           |
| 3   | Non Leading-Eingang aktivieren. <sup>3</sup> (Non Leading Schalter auf Fahrzeug betätigen)                                                                                                    |                   |           |
| 4   | Televist zeigt den Wechsel in den Non Leading-Mode.                                                                                                    |                   |           |
| 5   | BAG wird dunkel.                                                                                                    |                   |           |
| 6   | Non Leading-Eingang deaktivieren.                                                                                                    |                   |           |
| 7   | BAG zeigt den Stand-By Modus an (Fahrzeuggeschwindigkeit).                                                                                                    |                   |           |
| 8   | ZSI 127 mit dem Abtrennschalter fahrzeugseitig abtrennen.                                                                                                    |                   |           |
| 9   | LED auf der SV5 Baugruppe werden dunkel.                                                                                                    |                   |           |
| 10  | BAG wird dunkel.                                                                                                    |                   |           |
| 11  | Einige Meter mit dem Fahrzeug in nominale Richtung fahren. Die<br>Zwangsbremse und die Betriebsbremse (Traktionsabschaltung)<br>müssen überbrückt sein. Dies kann erst nach den Prüfschritten in<br>Kapitel 3.6.2 erfolgen. |                   |           |
| 12  | ZSI 127 mit dem Abtrennschalter fahrzeugseitig einschalten.                                                                                                    |                   |           |
| 13  | Führerstand abrüsten.                                                                                                    |                   |           |

Tabelle 16 Prüfung der Eingänge der Fahrzeugausrüstung

<sup>3</sup> Je nach Fahrzeugtyp muss anstelle des Nonleading-Modes der Sleeping-Mode geprüft werden, wenn die Fahrzeugsteuerung den Nonleading-Zustand nicht zulässt.

| Inbetriebnahmeanleitung und Protokoll    |       |             |                       |  |     |             |         |    |
|------------------------------------------|-------|-------------|-----------------------|--|-----|-------------|---------|----|
| ZSI 127 Fahrzeugausrüstung Ge 4/4 II RhB |       |             |                       |  |     |             |         |    |
|                                          | Freig | Stefan Kehr | A5N00031808297        |  | PM2 | 000         | Version | 24 |
| Restricted                               | Prüf  |             | EDC                   |  |     | B<br>Status | von     |    |
| Siemens Schweiz AG                       | Bearb | Stefan Kehr | Bearbeitet 26.09.2015 |  |     | FR          | 34      |    |

© Siemens Schweiz AG 2015. All rights reserved. A5N00023589838/TPL/000/H HTA 623-051-40D

Status: freigegeben CHAKESN0 26.09.2015 DCC: EDC,OKZ Ort: Ge 4/4, OKZ Phase: , OKZ Produkt:

Document-ID: A5N00031808297 PM2 000 B

## 3.6.2 Prüfung Odometrie

| Nr. | Kontrolle                                                                                                    |    | üfung<br>Igreich |
|-----|----------------------------------------------------------------------------------------------------|----|------------------|
|     |                                                                                                    | JA | NEIN             |
| 1   | Fahrzeuggerät einschalten mit Hilfe des Ein-Aus-Schalters auf der SV5-Baugruppe.                                                                       |    |                  |
| 2   | Führerstand I oder II aufrüsten, Display Test quittieren und wenn vorhanden Bremsprozente, Zuglänge sowie den Mode auswählen.                          |    |                  |
| 3   | BAG 127 im aufgerüsteten Führerstand zeigt ' - <sup> </sup> <sup>[]</sup> ' oder un_ <sup>[]</sup> .).<br>(Mode Staff Responsible oder Unfitted Mode). |    |                  |

| 4 | Im Televist Trace Meldung xo 546 aktivieren                                                                                             |  |
|---|----------------------------------------------------------------------------------------------------|--|
| 5 | Fahrt in nominal Richtung (Führerstand I), Signale müssen für die vorhandenen WIG's (Bytes 9-12) positive Werte zeigen (00 und grösser) |  |
| 6 | Fahrt in reverse Richtung (Führerstand II), Signale müssen für die vorhandenen WIG's (Bytes 9-12) negative Werte zeigen (ff)            |  |
| 7 | Im Televist Trace Meldung mit xc 546 deaktivieren                                                                                       |  |
| 8 | Aufgezeichneter Trace in Televist abspeichern 💹 Televist                                                                                |  |

#### Tabelle 17 Prüfung Odometrie

| Inbetriebnahmeanleitung und  |       |             |                       |  |     |     |             |     |
|------------------------------|-------|-------------|-----------------------|--|-----|-----|-------------|-----|
| ZSI 127 Fahrzeugausrüstung G |       |             |                       |  |     |     |             |     |
|                              | Freig | Stefan Kehr | A5N00031808297        |  | PM2 | 000 | Version     | 25  |
| Restricted                   | Prüf  |             |                       |  | EDC |     | B<br>Status | von |
| Siemens Schweiz AG           | Bearb | Stefan Kehr | Bearbeitet 26.09.2015 |  |     | FR  | 34          |     |

© Siemens Schweiz AG 2015. All rights reserved. A5N00023589838/TPL/000/H HTA 623-051-40D

Status: freigegeben CHAKESN0 26.09.2015 DCC: EDC,OKZ Ort: Ge 4/4, OKZ Phase: , OKZ Produkt:

## 3.7 Prüfung Balisenempfang

Ist das Fahrzeug ohne Eurobalisenkanal ausgerüstet, so können die Prüfungen in diesem Kapitel weggelassen werden.

### 3.7.1 Wechsel in den Full Supervision Mode

| Nr. | Kontrolle                                                                                                    | Prüt<br>erfolg | fung<br>greich |  |
|-----|----------------------------------------------------------------------------------------------------|----------------|----------------|--|
|     |                                                                                                    | JA             | NEIN           |  |
| 1   | Führerstand I oder II aufrüsten, Bremsprozente und wenn vorhanden Zuglänge wählen, BAG zeigt 📹 🗄 an                                     |                |                |  |
| 2   | Überfahrt über Wurfbalisengruppe Nr.1 Fahrttelegramm.<br>Reihenfolge 2 -> 1                                                             |                |                |  |
| 3   | Televist zeigt unverzüglichen Wechsel in den<br>Full Supervision-Mode an. BAG zeigt je nach projektiertem<br>Anzeigekonzept '0' oder an |                |                |  |
| 4   | Fahrt mit Geschwindigkeit > (V <sub>Aufwach</sub> + 10 km/h) löst kein Summer,<br>Betriebsbremsung oder Zwangsbremsung aus              |                |                |  |
| 5   | Fahrzeuggerät ausschalten mit Hilfe des Ein-Aus-Schalters auf der SV5-Baugruppe                                                         |                |                |  |

Tabelle 18 Wechsel in den Full Supervision Mode

| Inbetriebnahmeanleitung und P        |      |             |                |          |     |     |             |     |
|--------------------------------------|------|-------------|----------------|----------|-----|-----|-------------|-----|
| ZSI 127 Fahrzeugausrüstung Ge 4      |      |             |                |          |     |     |             |     |
| Fr                                   | reig | Stefan Kehr | A5N00031808297 |          | PM2 | 000 | Version     | 26  |
| Restricted Pr                        | rüf  |             |                |          | EDC |     | B<br>Status | von |
| Siemens Schweiz AG Bearb Stefan Kehr |      |             | Bearbeitet     | 26.09.20 | 15  |     | FR          | 34  |

### 3.7.2 Überfahrt eines Halt-Telegramms

| Nr. | Kontrolle                                                                                                    | Prüf<br>erfolç | fung<br>greich |
|-----|----------------------------------------------------------------------------------------------------|----------------|----------------|
|     |                                                                                                    | JA             | NEIN           |
| 1   | Fahrzeuggerät einschalten mit Hilfe des Ein-Aus-Schalters auf der SV5-Baugruppe.                                                                               |                |                |
| 2   | Führerstand I oder II aufrüsten, Bremsprozente und wenn vorhanden Zuglänge wählen, BAG zeigt 🗂 🗄 an.                                                           |                |                |
| 3   | Überfahrt über Wurfbalisengruppe Nr.1 Halttelegramm.<br>Reihenfolge 1 -> 2                                                                                     |                |                |
| 4   | Unverzügliche Auslösung der Zwangsbremsung. Das Fahrzeug wird<br>bis zum Stillstand gebremst.<br>(Druck in der Bremsleitung muss auf 0 Bar fallen)             |                |                |
| 5   | Horn ertönt und rote LED am BAG leuchtet.                                                                                                    |                |                |
| 6   | Rückstellung der Zwangsbremse auf dem BAG. Horn und rote LED<br>am BAG werden wieder zurückgesetzt.<br>(Druck in der Bremsleitung steigt wieder auf ca. 5 Bar) |                |                |

Tabelle 19 Überfahrt eines Halt-Telegramms

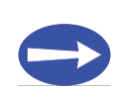

#### Hinweis

Bei einem Fahrzeug mit einem TCC und zwei Eurobalisenantennen muss sichergestellt werden, dass mit beiden Antennen mindestens eine Balisengruppe ausgewertet wurde.

| Inbetriebnahmeanleitung und              |       |             |            |          |     |     |             |     |
|------------------------------------------|-------|-------------|------------|----------|-----|-----|-------------|-----|
| ZSI 127 Fahrzeugausrüstung Ge 4/4 II RhB |       |             |            |          |     |     |             |     |
|                                          | Freig | Stefan Kehr | A5N00031   | 808297   | PM2 | 000 | Version     | 27  |
| Restricted                               | Prüf  |             |            |          | EDC |     | B<br>Status | von |
| Siemens Schweiz AG                       | Bearb | Stefan Kehr | Bearbeitet | 26.09.20 | 15  |     | FR          | 34  |
|                                          |       |             |            |          |     |     |             |     |

© Siemens Schweiz AG 2015. All rights reserved. A5N00023589838/TPL/000/H HTA 623-051-40D

Status: freigegeben CHAKESN0 26.09.2015 DCC: EDC,OKZ Ort: Ge 4/4, OKZ Phase: , OKZ Produkt:

### 3.7.3 Kontrolle Registrierung "Zwangsbremse" und "Betriebsbremse" auf v-Registrierung

| Nr. | Kontrolle                                                                                          | Prü<br>erfolg | fung<br>greich |
|-----|----------------------------------------------------------------------------------------------------|---------------|----------------|
|     |                                                                                                    | JA            | NEIN           |
| 1   | Diese Kontrolle ist durch RhB Personal durchzuführen                                               |               |                |
| 2   | Kontrolle der Registrierung "Betriebsbremse (E3)" und<br>"Zwangsbremse (E4)" auf v-Messer Seratec. |               |                |
|     | - Seratec auf Mode "Test" Eingang E3 und E4                                                        |               |                |
|     | - Seratec Eingänge E3 und E4 sind Log 1                                                            |               |                |
| 3   | Beim Empfang eines "Halt" Telegrammes                                                              |               |                |
|     | - Seratec Eingänge E3 und E4 sind Log 0                                                            |               |                |

Tabelle 20

Kontrolle Registrierung "Zwangsbremse" und "Betriebsbremse" auf v-Registrierung

| Inbetriebnahmeanleitung und Protokoll    |       |             |                       |        |     |     |             |     |
|------------------------------------------|-------|-------------|-----------------------|--------|-----|-----|-------------|-----|
| ZSI 127 Fahrzeugausrüstung Ge 4/4 II RhB |       |             |                       |        |     |     |             |     |
|                                          | Freig | Stefan Kehr | A5N00031              | 808297 | PM2 | 000 | Version     | 28  |
| Restricted                               | Prüf  |             |                       |        | EDC |     | B<br>Status | von |
| Siemens Schweiz AG                       | Bearb | Stefan Kehr | Bearbeitet 26.09.2015 |        |     | FR  | 34          |     |

© Siemens Schweiz AG 2015. All rights reserved. A5N00023589838/TPL/000/H HTA 623-051-40D

## 3.8 Prüfung Magnetempfang

Falls das Fahrzeug mit Magneten ausgerüstet ist, so muss an dieser Stelle die Überprüfung der korrekten Funktion durchgeführt werden.

### 3.8.1 Übermittlung Halt

| Nr. | Anordnung der Magnetpolarität in FR I oder FR II                                                                                                    | links    | rechts                       | mittig     |
|-----|----------------------------------------------------------------------------------------------------|----------|------------------------------|------------|
| 1   | Halt bei RhB                                                                                                    |          | S                            |            |
| Nr. | Kontrolle                                                                                                    | F<br>erf | 'rüfur<br><sup>:</sup> olgre | ng<br>eich |
|     |                                                                                                    | JA       | ١                            | VEIN       |
| 1   | Wegimpulsgeber-Simulator an das ZSI 127 anschliessen beim ODO5 Baugruppen Steckplatz                                                                           |          |                              |            |
| 2   | Führerstand I oder II aufrüsten, Display Test quittieren und den<br>Mode Unfitted auswählen.                                                                   |          |                              |            |
| 3   | BAG 127 im aufgerüsteten Führerstand zeigt den Mode Unfitted Punktförmig an (BAG Anzeige un_ <sup>P</sup> ).                                                   |          |                              |            |
| 4   | Magnetkombination Halt bei Vorsignalen an den Empfängern der entsprechenden Fahrrichtung anlegen.                                                              |          |                              |            |
| 5   | BAG zeigt un_ Horn ertönt und rote LED am BAG leuchtet                                                                                                    |          |                              |            |
| 6   | Rückstellung der Zwangsbremse auf dem BAG. Horn und rote LED<br>am BAG werden wieder zurückgesetzt.<br>(Druck in der Bremsleitung steigt wieder auf ca. 5 Bar) |          |                              |            |

Tabelle 21 Übermittlung Halt

| Inbetriebnahmeanleitung und  |       |             |            |            |     |     |             |     |
|------------------------------|-------|-------------|------------|------------|-----|-----|-------------|-----|
| ZSI 127 Fahrzeugausrüstung G | l RhB |             |            |            |     |     |             |     |
|                              | Freig | Stefan Kehr | A5N00031   | 808297     | PM2 | 000 | Version     | 29  |
| Restricted                   | Prüf  |             |            |            | EDC |     | B<br>Status | von |
| Siemens Schweiz AG           | Bearb | Stefan Kehr | Bearbeitet | 26.09.2015 |     | FR  | 34          |     |

## 3.8.2 Übermittlung Warnung

| Nr. | Anordnung der Magnetpolarität in FR I oder FR II                                                                                                 | links    | rechts          | mittig    |
|-----|----------------------------------------------------------------------------------------------------|----------|-----------------|-----------|
| 1   | Warnung bei RhB                                                                                                    | Ν        | S               |           |
| Nr. | Kontrolle                                                                                                    | F<br>erf | Prüfun<br>olgre | ig<br>ich |
|     |                                                                                                    | JA       | Ν               | IEIN      |
| 1   | Führerstand I oder II aufrüsten, Display Test quittieren<br>Bremsprozente und wenn vorhanden Zuglänge wählen und den<br>Mode Unfitted auswählen. |          |                 |           |
| 2   | BAG 127 im aufgerüsteten Führerstand zeigt den Mode Unfitted Punktförmig an (BAG Anzeige un_P).                                                  |          |                 |           |
| 3   | Magnetkombination Warnung bei kombinierten Signalen an den Empfängern anlegen.                                                                   |          |                 |           |
| 4   | Die Anzeige am BAG zeigt unn_ blinkend und der Summer pulsiert.                                                                                  |          |                 |           |
| 5   | Die Warnung über den externen Quittiertaster quittieren.<br>Nachsummen und Nachblinken.                                                          |          |                 |           |
| 6   | Magnetkombination Warnung bei kombinierten Signalen an den Empfängern anlegen.                                                                   |          |                 |           |
| 7   | Die Anzeige am BAG zeigt unn_ blinkend und der Summer pulsiert.                                                                                  |          |                 |           |
| 8   | Die Warnung über das BAG quittieren.<br>Nachsummen und Nachblinken.                                                                              |          |                 |           |
| 9   | ZSI 127 abrüsten                                                                                                    |          |                 |           |
| 10  | Wegimpulsgeber-Simulator demontieren und Stecker wieder auf den Steckplatz der ODO5 Baugruppe anbringen                                          |          |                 |           |

Tabelle 22 Übermittlung Warnung

| Inbetriebnahmeanleitung und Protokoll    |       |             |            |            |             |     |    |    |
|------------------------------------------|-------|-------------|------------|------------|-------------|-----|----|----|
| ZSI 127 Fahrzeugausrüstung Ge 4/4 II RhB |       |             |            |            |             |     |    |    |
|                                          | Freig | Stefan Kehr | A5N00031   | 808297     | PM2         | 000 | 30 |    |
| Restricted                               | Prüf  |             | EDC        |            | B<br>Status | von |    |    |
| Siemens Schweiz AG                       | Bearb | Stefan Kehr | Bearbeitet | 26.09.2015 |             |     | FR | 34 |

© Siemens Schweiz AG 2015. All rights reserved. A5N00023589838/TPL/000/H HTA 623-051-40D

Status: freigegeben CHAKESN0 26.09.2015 DCC: EDC,OKZ Ort: Ge 4/4, OKZ Phase: , OKZ Produkt:

## 3.8.3 Kontrolle Registrierung "Warnung" und "ZSI 127 Aus" auf v-Registrierung

| Nr. | Kontrolle                                                   | Prüfung<br>erfolgreich |      |  |
|-----|-------------------------------------------------------------|------------------------|------|--|
|     |                                                             | JA                     | NEIN |  |
| 1   | Diese Kontrolle ist durch RhB Personal durchzuführen        |                        |      |  |
| 2   | Kontrolle der Registrierung "Warnung" auf v-Messer Seratec. |                        |      |  |
|     | - Seratec auf Mode "Test" Eingang E2                        |                        |      |  |
|     | - Auslösung einer Warnung                                   |                        |      |  |
|     | - E2 schaltet mit dem Summer "Warnung" auf Log1             |                        |      |  |
| 3   | Kontrolle der Registrierung "ZSI 127 Aus".                  |                        |      |  |
|     | - Abtrennschalter Pos 240.1 auf Stellung "Aus"              |                        |      |  |
|     | - Seratec Eingang E2 auf Log 1                              |                        |      |  |

Tabelle 23 Kontrolle Registrierung "Warnung" und "ZSI 127 Aus" auf v-Registrierung

#### 3.8.4 Polarität Magnetempfänger

Bei jedem Magnetempfänger muss jeweils einmal die Polarität "Nord" und "Süd" übermittelt werden und die richtige Übermittlung mit dem TCC Speicherinterpreter [8] überprüft werden.

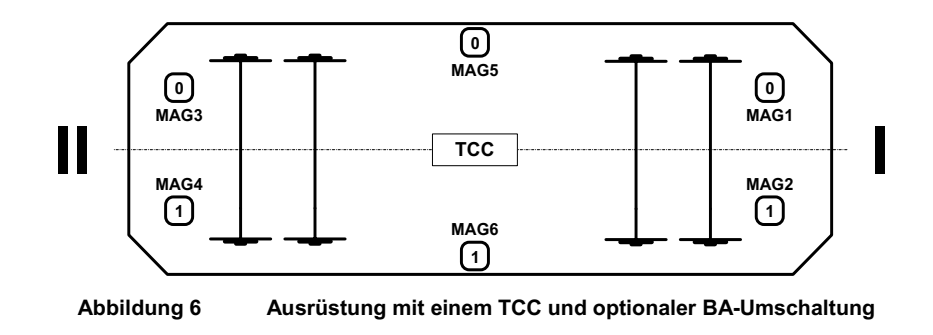

#### 3.8.5 Magnetpolaritäten

| Kontrolle                                                                                                 | Prü<br>erfolo                                                                                                    | fung<br>greich                                                                                                    |
|----------------------------------------------------------------------------------------------------|----------------------------------------------------------------------------------------------------|----------------------------------------------------------------------------------------------------|
|                                                                                                    | JA                                                                                                    | NEIN                                                                                                    |
| Führerstand I aufrüsten und Display Test quittieren und wenn vorhanden Bremsprozente und Zuglänge wählen. |                                                                                                    |                                                                                                    |
|                                                                                                    | Kontrolle<br>Führerstand I aufrüsten und Display Test quittieren und wenn<br>vorhanden Bremsprozente und Zuglänge wählen. | Kontrolle       Pru         Kontrolle       erfolg         JA       JA         Führerstand I aufrüsten und Display Test quittieren und wenn       vorhanden Bremsprozente und Zuglänge wählen. |

| Inbetriebnahmeanleitung und Protokoll    |       |             |            |               |             |     |         |    |
|------------------------------------------|-------|-------------|------------|---------------|-------------|-----|---------|----|
| ZSI 127 Fahrzeugausrüstung Ge 4/4 II RhB |       |             |            |               |             |     |         |    |
|                                          | Freig | Stefan Kehr | A5N00031   | 808297        | PM2         | 000 | Version | 31 |
| Restricted                               | Prüf  |             | EDC        |               | B<br>Status | von |         |    |
| Siemens Schweiz AG                       | Bearb | Stefan Kehr | Bearbeitet | ≫t 26.09.2015 |             |     | FR      | 34 |

© Siemens Schweiz AG 2015. All rights reserved. A5N00023589838/TPL/000/H HTA 623-051-40D

Document-ID: A5N00031808297 PM2 000 B

| 2  | BAG 127 im aufgerüsteten Führerstand zeigt un_P.<br>(Unfitted Mode).                                      |  |
|----|----------------------------------------------------------------------------------------------------|--|
| 3  | Polarität "Norden" am Magnetempfänger 1 übermitteln                                                       |  |
| 4  | Polarität "Süden" am Magnetempfänger 1 übermitteln                                                        |  |
| 5  | Polarität "Norden" am Magnetempfänger 2 übermitteln                                                       |  |
| 6  | Polarität "Süden" am Magnetempfänger 2 übermitteln                                                        |  |
| 17 | Überprüfen ob die richtigen Polaritäten am Fahrzeuggerät angekommen sind mittels TCC Speicherinterpreter. |  |

 Tabelle 24
 Überprüfung Magnetpolaritäten

| Inbetriebnahmeanleitung und              | Proto | koll        |                |                  |     |     |             |     |
|------------------------------------------|-------|-------------|----------------|------------------|-----|-----|-------------|-----|
| ZSI 127 Fahrzeugausrüstung Ge 4/4 II RhB |       |             |                |                  |     |     |             |     |
|                                          | Freig | Stefan Kehr | A5N00031808297 |                  | PM2 | 000 | Version     | 32  |
| Restricted                               | Prüf  |             |                |                  | EDC |     | B<br>Status | von |
| Siemens Schweiz AG                       | Bearb | Stefan Kehr | Bearbeitet     | beitet 26.09.201 |     |     | FR          | 34  |

#### 3.9 Auslesen und Löschen des Diagnose- Speichers

| Nr. | Kontrolle                                                                                                    |    | Prüfung<br>erfolgreich |  |  |
|-----|----------------------------------------------------------------------------------------------------|----|------------------------|--|--|
|     |                                                                                                    | JA | NEIN                   |  |  |
| 1   | Anschliessen des Diagnose-PC via RS232 an Fahrzeugrechner<br>TCC auf Anschluss "X1" (gem. Abbildung 2)                                                                   |    |                        |  |  |
| 2   | Fahrzeugrechner in Standby-Modus oder SystemFailure-Modus bringen (Bremsprozente nicht bestätigen).                                                                      |    |                        |  |  |
| 3   | Mit Hilfe des TCC Speicherinterpreters (Diagnose) den remanenten Speicher auslesen. * TCC Speicherinterpreter                                                            |    |                        |  |  |
| 4   | Der in den Diagnosedaten aufgeführte Name der<br>Projektierungsdaten stimmt mit dem Fahrzeug selber und mit dem<br>Namen auf der ersten Seite dieses Protokolls überein. |    |                        |  |  |
| 5   | Die aufgezeichneten Ereignisse entsprechen den zuvor beschriebenen und die Ereigniszeiten sind plausibel.                                                                |    |                        |  |  |
| 6   | Löschen der Diagnosedaten aus dem remanenten Speicher.                                                                                                    |    |                        |  |  |
| 7   | Mit Hilfe des TCC Speicherinterpreters (Diagnose) den remanenten<br>Speicher auslesen und kontrollieren, dass er leer ist.                                               |    |                        |  |  |

| Tabelle 25 | Auslesen und Löschen des remanenten Speichers |
|------------|-----------------------------------------------|
|------------|-----------------------------------------------|

| Inbetriebnahmeanleitung und Protokoll           |         |                                   |                      |                |             |            |               |           |
|-------------------------------------------------|---------|-----------------------------------|----------------------|----------------|-------------|------------|---------------|-----------|
| ZSI 127 Fahrzeugausrüstung Ge 4/4 II RhB        |         |                                   |                      |                |             |            |               |           |
|                                                 | Freig   | Stefan Kehr                       | A5N0003 <sup>-</sup> | 1808297        | PM2         | 000        | Version       | 33        |
| Restricted                                      | Prüf    |                                   |                      |                | EDC         |            | B<br>Status   | von       |
| Siemens Schweiz AG                              | Bearb   | Stefan Kehr                       | Bearbeitet           | 26.09.2015     |             | FR         | 34            |           |
| © Siemens Schweiz AG 2015. All rights reserved. | A5N0002 | 3589838/TPL/000/H HTA 623-051-40D | Datei: H             | TA 623-051-40d | Inbetriebna | ahmeanleit | ung und Proto | koll.docm |

## 4 Prüfergebnis Inbetriebnahme

| _                                | 1            | TT      |                          |
|----------------------------------|--------------|---------|--------------------------|
| Befunde:                         | Ja: 🗌        | Nein: 🗌 |                          |
| Betriebsfreigabe:                | Ja: 🗌        | Nein:   |                          |
| Abnahme durch Kunde:             | Ja: 🗌        | Nein: 🗌 |                          |
| Fehlerprotokoll:                 |              |         | Aufwand<br>Behebung in h |
|                                  |              |         |                          |
|                                  |              |         |                          |
|                                  |              |         |                          |
|                                  |              |         |                          |
|                                  |              |         |                          |
|                                  |              |         |                          |
| Rofundo / Romorkungon / Rodingu  | ngon / Aufla |         |                          |
| Berunde / Bernerkungen / Bedingu | ngen / Auna  | igen.   |                          |
|                                  |              |         |                          |
|                                  |              |         |                          |
|                                  |              |         |                          |
|                                  |              |         |                          |
|                                  |              |         |                          |
|                                  |              |         |                          |
|                                  |              |         |                          |
|                                  |              |         |                          |
|                                  |              |         |                          |
|                                  |              |         |                          |
|                                  |              |         |                          |
| Ort:                             |              |         |                          |
| Datum:                           |              |         |                          |
| Name, vorname des inbetriebsetze | ers:         |         |                          |
| Name Vorname des Kundenveren     | twortlichon  |         |                          |
| Interschrift des Kundenverantwor | tlichon      |         |                          |
|                                  | ulenen.      |         |                          |

| Inbetriebnahmeanleitung und Protokoll    |       |             |                |                |     |     |             |     |
|------------------------------------------|-------|-------------|----------------|----------------|-----|-----|-------------|-----|
| ZSI 127 Fahrzeugausrüstung Ge 4/4 II RhB |       |             |                |                |     |     |             |     |
|                                          | Freig | Stefan Kehr | A5N00031808297 |                | PM2 | 000 | Version     | 34  |
| Restricted                               | Prüf  |             |                |                | EDC |     | B<br>Status | von |
| Siemens Schweiz AG                       | Bearb | Stefan Kehr | Bearbeitet     | tet 26.09.2015 |     |     | FR          | 34  |

© Siemens Schweiz AG 2015. All rights reserved. A5N00023589838/TPL/000/H HTA 623-051-40D